# FATTURAZIONE ELETTRONICA INVIO FILE EXCEL

Inserire la fattura su WINCAT e generare il file EXCEL tramite la funzione **Emissione Fattura Elettronica**. Accedere al portale Acquisti In Rete, cliccare la voce **Gestione fatture elettroniche** 

| TUTTI I BANDI                        | CRUSCOTTO                                                                                           |                                                                                       |  |  |  |  |  |
|--------------------------------------|----------------------------------------------------------------------------------------------------|---------------------------------------------------------------------------------------|--|--|--|--|--|
|                                      | LE MIE VENDITE                                                                                      | LA MIA IMPRESA                                                                        |  |  |  |  |  |
| BANDI CONVENZIONE                    | Negoziazioni<br>• <u>Mepa &gt;</u><br>• Accordi Ouadro >                                            | Partecipazioni attive<br>• <u>Bandi MePA &gt;</u><br>• Bandi Sistema Dinamico >       |  |  |  |  |  |
| BANDI DEL MERCATO ELETTRONICO        | <ul> <li><u>Sistema Dinamico &gt;</u></li> <li><u>Altro &gt;</u></li> <li>Ordini diretti</li> </ul> | Bandi convenzione ><br>Bandi Accordi Quadro ><br>Gare ASP >                           |  |  |  |  |  |
| BANDI ACCORDI QUADRO                 | MePA >     Convenzioni >     Accordi Quadro >     Altro >                                           | • <u>Altr bana &gt;</u><br>Modifica/rinnova dati impresa ><br>Delegati >              |  |  |  |  |  |
| BANDI SISTEMA DINAMICO               | <u>Gestione catalogo &gt;</u>                                                                       |                                                                                       |  |  |  |  |  |
|                                      | Preferiti                                                                                           | I SERVIZI                                                                             |  |  |  |  |  |
| BANDI RISERVATI                      | Prodoca >                                                                                           | <u>Eventi &gt;</u>                                                                    |  |  |  |  |  |
| 2                                    | Riepilogo vendite >                                                                                 | <u>Newsletter &gt;</u>                                                                |  |  |  |  |  |
|                                      | <u>Vendite 1 ottobre 2010 – 14 gennaio</u>                                                          | Cerca PA >                                                                            |  |  |  |  |  |
| LE PAROLE PIÙ CERCATE                | <u>2011 &gt;</u>                                                                                    | <u>Cerca impresa &gt;</u>                                                             |  |  |  |  |  |
| abilitazione abilitazione mepa bandi |                                                                                                    | Fatturazione elettronica<br>Adesione al servizio ><br>Gestione fatture elettroniche > |  |  |  |  |  |
| catalogo gestione catalogo           | IL MIO PROFILO                                                                                      |                                                                                       |  |  |  |  |  |
| auida auida nennol rdo               | Modifica dati anagrafici >                                                                          |                                                                                       |  |  |  |  |  |

## Cliccare il pulsante CARICA DA EXCEL

| CREAZIONE LOTTO                       | • | Le sezioni del lotto contrassegnate con * sono obbligatorie. Il lotto deve contenere almeno                                 |                                                                                          |                               |  |  |  |  |  |
|---------------------------------------|---|----------------------------------------------------------------------------------------------------|------------------------------------------------------------------------------------------|-------------------------------|--|--|--|--|--|
| CREAZIONE ARCHIVIO DI LOTTI           | • | Dati di dettaglio del lotto<br>La tabella sequente ragoruppa le macro-sezioni di cui è composto il lotto, comuni a tutte le |                                                                                          |                               |  |  |  |  |  |
| BOZZE LOTTI                           |   | Sezione                                                                                                    |                                                                                          | Descrizione                   |  |  |  |  |  |
| RICERCA                               |   | *Cedente/Prestatore                                                                                                    | Sezione sempre obbliga                                                                   | atoria contenente dati relati |  |  |  |  |  |
| MONITORAGGIO ELABORAZIONE EXCEL       |   | *Cessionario/Committente                                                                                                    | Sezione sempre obbligatoria contenente dati relati                                       |                               |  |  |  |  |  |
|                                       |   | Rappresentante Fiscale                                                                                                    | Sezione da valorizzare nel caso in cui il Cedente/P<br>rappresentante fiscale in Italia. |                               |  |  |  |  |  |
| ESTRAZIONE UFFICIALE LOTTI CONSERVATI |   | Terzo intermediario/Soggetto<br>emittente                                                                                   | Dati relativi al soggetto terzo che emette fatt                                          |                               |  |  |  |  |  |
|                                       |   | Elenco fatture del lotto<br>La tabella seguente riporta l'elenco de                                                         | elle fatture contenute all'in                                                            | terno del lotto, con informa  |  |  |  |  |  |
|                                       |   | Tipo documento                                                                                                    | Numero fattura                                                                           | Data emissione                |  |  |  |  |  |
|                                       |   | Nessun elemento da visualizzare.                                                                                            |                                                                                          |                               |  |  |  |  |  |
|                                       |   | AGGIUNGI CARICA DA EXCE                                                                                                    | ン                                                                                        | AVANTI                        |  |  |  |  |  |

Cliccare SFOGLIA, aprire il file della fattura da trasmettere e premere CARICA

|                                    | 🕑 Caricamento file         |                          |                  | <u> </u> |
|------------------------------------|----------------------------|--------------------------|------------------|----------|
|                                    | OO ⊂ 🖟 « WINCAT ►          | <b>- 4</b> €€            | erca FattPA      | Q        |
| a.it                               | Organizza 🔻 Nuova cartella |                          | = - 1            | ?        |
| razione                            | 📝 Collegamenti             | <ul> <li>Nome</li> </ul> |                  | Ultima   |
| Consulta l'Area pe                 |                            | ■ Fatt_00000721.xls      |                  | 02/07/   |
| ALE osa vuoi vendere?   CRUSCOTTO  |                            | E                        |                  |          |
| Compilazione fattura tramite Excel |                            |                          |                  |          |
|                                    | Nome file:                 | - Tu                     | tti i file (*.*) | •        |
| Template Ex                        |                            | 7                        |                  |          |
| CARICAMENTO FILE                   |                            |                          |                  |          |
| Descrizione:                       | File da caricare:          | Sfoglia                  | onato            |          |
| ATI Fattura caricata               |                            |                          |                  |          |

#### Il file ora viene elaborato dal sistema.

## Per visualizzare lo stato delle elaborazioni, premere MONITORAGGIO ELABORAZIONI EXCEL

| BOLLEDIN                              |   | <u> </u>   | • •                | ,                                 |                    |                           |                   |                      |                    |                 |                      |                      |         |
|---------------------------------------|---|------------|--------------------|-----------------------------------|--------------------|---------------------------|-------------------|----------------------|--------------------|-----------------|----------------------|----------------------|---------|
| RICERCA                               | • |            | RICERCA            |                                   |                    |                           |                   |                      |                    |                 |                      |                      |         |
| MONITORAGGIO ELABORAZIONE EXCEL       | Ţ |            | <u>Id</u><br>Excel | <u>Data</u><br><u>caricamento</u> | <u>Descrizione</u> | <u>Stato</u>              | Doc.<br>originale | Rapporto<br>validaz. | <u>Id</u><br>lotto | <u>¥ei</u><br>1 | <u>sione</u><br>otto | <u>Id</u><br>fattura | Modific |
| ESTRAZIONE UFFICIALE LOTTI CONSERVATI | • | 0          |                    | 02/07/2015                        |                    | Associato alla<br>fattura |                   |                      | 3                  | э з             | Ð                    | 3, 7                 |         |
|                                       |   | $\odot$    |                    | 24/03/2015                        |                    | Associato alla<br>fattura |                   |                      | 1                  | 5 2             | 5                    | 1' L                 | D       |
|                                       |   | $\bigcirc$ |                    | 24/03/2015                        |                    | Validato con<br>errori    |                   |                      | 1                  | ) 2             | 7                    |                      |         |
|                                       |   | $\bigcirc$ |                    | 24/03/2015                        |                    | Caricato                  |                   |                      | 1                  | 5 2             | З                    |                      | D       |
|                                       |   | $\bigcirc$ |                    | 24/03/2015                        |                    | Caricato                  |                   |                      | 1                  | ) 2             | Э                    |                      |         |

PROCEDI

### Ora aprire BOZZE LOTTI e cliccare il numero di lotto da trasmettere (colonna **Id lotto**)

|                                       |   | RICER                     | CA LOTTI                                    |                                   |                               |                    |                              |                                 |                                    |           |                  |         |
|---------------------------------------|---|---------------------------|---------------------------------------------|-----------------------------------|-------------------------------|--------------------|------------------------------|---------------------------------|------------------------------------|-----------|------------------|---------|
| CREAZIONE ARCHIVIO DI LOTTI           |   | Identific                 | ativo lotto:                                |                                   |                               |                    |                              |                                 |                                    |           |                  |         |
| BOZZE LOTTI                           | Ŧ | Codice fi<br>committe     | iscale<br>ente:                             |                                   |                               | Parti              | ta iva cor                   | mmittente:                      |                                    |           |                  |         |
|                                       |   | Cognome                   | e committente:                              |                                   |                               | Nome               | e committ                    | ente:                           |                                    |           |                  |         |
| RICERCA                               | • | Denomin<br>committe       | azione<br>ente:                             |                                   |                               | State              | o lotto:                     |                                 | Bozza                              |           | •                |         |
| MONITORAGGIO ELABORAZIONE EXCEL       | • | Data cre<br>(gg/mm/       | azione lotto da<br>'aaaa):                  |                                   |                               | Data<br>(gg/r      | creazion<br>mm/aaaa)         | e lotto a<br>):                 |                                    |           |                  |         |
| ESTRAZIONE UFFICIALE LOTTI CONSERVATI | • | Data inv<br>(gg/mm/       | io SdI da<br>'aaaa):                        |                                   |                               | Data<br>(gg/r      | invio SdI<br>nm/aaaa)        | :a);                            |                                    |           |                  |         |
|                                       |   |                           |                                             |                                   |                               | RICE               | ERCA                         |                                 |                                    |           |                  |         |
|                                       |   | <u>Id</u><br><u>lotto</u> | <u>Codice fiscale</u><br><u>committente</u> | <u>Partita iva</u><br>committente | <u>Denominaz</u><br>committer | <u>ione</u><br>nte | <u>Stato</u><br><u>lotto</u> | <u>Data</u><br><u>creazione</u> | <u>Data</u><br>invio<br><u>SdI</u> | Documento | Storico<br>stati | Elimina |
|                                       |   |                           |                                             |                                   |                               |                    | Bozza                        | 02/07/2015                      |                                    |           | D                | X       |

#### Premere il pulsante nella colonna VAI corrispondente alla fattura da trasmettere

|                                       |   | 36210116                                                           |                                                                                                    | Descrizione                        |                         |             |        | State   |        | ¥ai |
|---------------------------------------|---|--------------------------------------------------------------------|----------------------------------------------------------------------------------------------------|------------------------------------|-------------------------|-------------|--------|---------|--------|-----|
| RICERCA                               | • | *Cedente/Prestatore                                                | Sezione sempre obblig                                                                                                    | atoria contenente dati relativi al | Cedente/Prestator       | e.          | Da coi | mpilare |        | D   |
|                                       |   | *Cessionario/Committente                                           | Sezione sempre obblig                                                                                                    | atoria contenente dati relativi al | Cessionario/Comm        | nittente.   | Da coi | npilare |        | ٥   |
| MONITORAGGIO ELADORAZIONE EXCEL       |   | Rappresentante Fiscale                                             | Rappresentante Fiscale Sezione da valorizzare nel caso in cui il Cedente/Prestatore si avvalga di un rappresentante fiscale in Italia. |                                    |                         |             |        |         |        |     |
| ESTRAZIONE UFFICIALE LOTTI CONSERVATI | • | Terzo intermediario/Soggetto<br>emittente                          | Dati relativi al soggetto                                                                                                    | Da coi<br>(facolt                  | npilare<br>ativo)       |             | ٠      |         |        |     |
|                                       |   | Elenco fatture del lotto<br>La tabella seguente riporta l'elenco d | elle fatture contenute all'ir                                                                                                    | terno del lotto, con informazion   | ii di riepilogo di cias | cuna di es: | 5e.    |         |        |     |
|                                       |   | Tipo documento                                                     | Numero fattura                                                                                                    | Data emissione                     | Importo                 | ¥aluta      |        | /ai     | Elimin | a   |
|                                       |   | Fattura                                                            | 0000050                                                                                                    | 02/07/2015                         | -                       | EUR         |        |         | ×      |     |
|                                       |   | AGGIUNGI CARICA DA EXCE                                            | L                                                                                                    |                                    |                         |             |        | -       |        |     |

Nella pagina successiva verificare che tutte le sezioni siano compilate ed eventualmente integrare i dati mancanti.

Quando tutte le sezioni obbligatorie sono compilate (vedi colonna stato), premere AVANTI.

Nella pagina successiva premere il pulsante (1), comparirà l'icona (2) da premere per scaricare il file XML da firmare

|                             |   | Generazione lotto di fatture in formato SdI |        |          |                                         |         |                   |               |  |  |
|-----------------------------|---|---------------------------------------------|--------|----------|-----------------------------------------|---------|-------------------|---------------|--|--|
| CREAZIONE LOTTO             | • | Nome documento                              | Genera | - Corica | Allega XML firmato                      | XML     | Esito<br>verifica | Rapport<br>di |  |  |
| CREAZIONE ARCHIVIO DI LOTTI |   |                                             | XML    |          | -                                       | firmato | firma             | verifica      |  |  |
|                             |   | Lotto di fatture                            |        | •        | Sfoglia Nessun file selezionato. ALLEGA |         |                   |               |  |  |
| BOZZE LOTTI                 | × | electronicite                               |        |          |                                         |         |                   |               |  |  |
|                             |   |                                             |        |          |                                         |         |                   |               |  |  |

Aprire il software per la firma digitale, esempio:

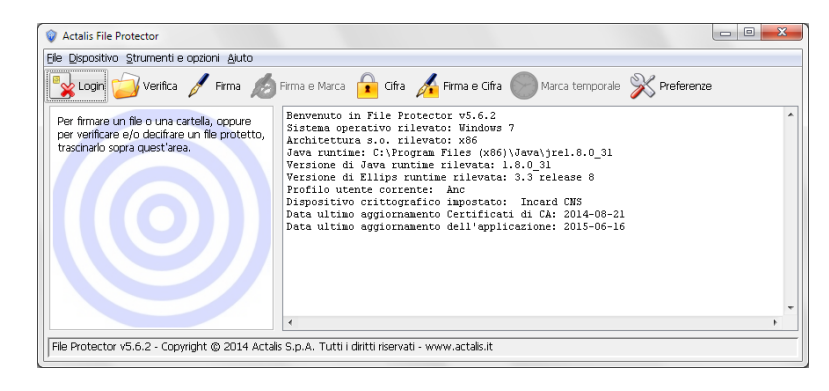

e trascinarvi il file XML da firmare.

Nella pagina del portale premere SFOGLIA, caricare il file XML firmato e premere ALLEGA:

| 🕘 Caricamento file                                 |                      | X          | MEF Ministero<br>dell'Econom                                             |
|----------------------------------------------------|----------------------|------------|--------------------------------------------------------------------------|
| 🚱 🔍 🗢 🖌 Computer 🔸 SysTemp (E) 🕨                   | ✓ Cerca SysTemp (l:) | ٩          |                                                                          |
| Organizza 🔻 Nuova cartella                         | 8≡ ▼                 |            | Legal                                                                    |
| ·                                                  | Nome                 | Ultir 📤    |                                                                          |
|                                                    | 🖻 IT:                | 02/0       | ale, guarda il catalogo, effettua i tuoi ord<br>TUTTO CIÒ CHE CERCHI È G |
| Computer  Mindows (C:)  Volume2 (D:)  Volume3 (E:) | 4                    |            | cerca                                                                    |
|                                                    |                      | <b>K</b> . | a                                                                        |
| Nome file: IT80                                    | ▼ Tutti i file (*.*) |            | Allega XML firmato                                                       |
|                                                    | Apri                 | Annulla    | Stogia_ ) essun file selezionato. ALLEGA                                 |
|                                                    |                      |            | INDIETRO INVIA                                                           |

Se la verifica ha successo, il semaforo verde indica che è possibile inviare la fattura

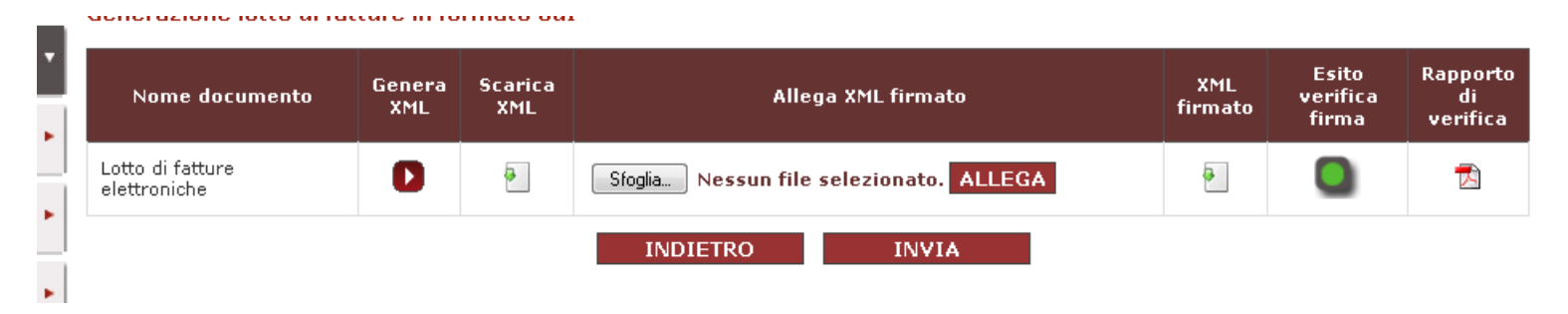